## 实验六 矢量数据的空间分析

### 实验背景:

空间分析是综合分析数据技术的统称,是地理信息系统的核心部分。从数据 模型上看,空间分析分为矢量数据的空间分析和栅格数据的空间分析。GIS不仅 能满足使用者对地图的浏览与查看,而且可以解决诸如哪里最近、周围有什么等 有关地理要素位置和属性的问题,这些都需要用到矢量数据的分析功能。在 ArcGIS中矢量数据的空间分析主要有数据提取、统计分析、缓冲区分析和叠加分 析等。本次实验以大型商场选址为例介绍缓冲区和叠加分析的综合运用。 实验目的:

熟练掌握 ArcGIS缓冲区分析和叠加分析操作,综合利用各项矢量数据的空间分析工具解决实际问题。

## 实验技术

1、缓冲区分析技术

缓冲区是地理空间,目标的一种影响范围或服务范围在尺度上的表现。它是 一种因变量,由所研究的要素的形态而发生改变。从数学的角度来看,缓冲区是 给定空间对象或集合后获得的它们的领域,而邻域的大小由邻域的半径或缓冲区 建立条件来决定,因此对于一个给定的对象A,它的缓冲区可以定义为:

 $P = \{ x \mid d (x, A) \leq r \}$ 

| (d 一般 定 指 欧 式 距 岗 , 也 | 1.可以定具它的距离, | r为邻域丰谷或缓冲区建 |
|-----------------------|-------------|-------------|
|                       |             |             |

立的条件)

|    | 缓冲区到 | 建立的开 | 形态多 | 种多;  | 样,这  | 是根 | 据缓》 | 中区建 | 立的多 | 条件  | 来确定 | ミ的, | 常用的  |
|----|------|------|-----|------|------|----|-----|-----|-----|-----|-----|-----|------|
| 对于 | 点状要素 | 素有圆开 | 形,也 | 有三;  | 角形、  | 矩形 | 和环  | 形等; | 对于: | 线状  | 要素で | 有双位 | 则对称、 |
| 双侧 | 不对称耳 | 成单侧线 | 爱冲区 | ; 对于 | F面状  | 要素 | 有内( | 则和外 | 侧缓〉 | 中区, | 虽然  | 这些  | 形体各  |
| 异, | 但是可以 | 人适合不 | 下同的 | 应用要  | 要求,  | 建立 | 的原刊 | 里都是 | 一样的 | 匀。点 | 京状要 | 素,  | 线状要  |
| 素和 | 面状要素 | 素的缓冲 | +区示 | 意图女  | 四图 1 |    |     |     |     |     |     |     |      |

实验六 矢量数据的空间分析--第1页

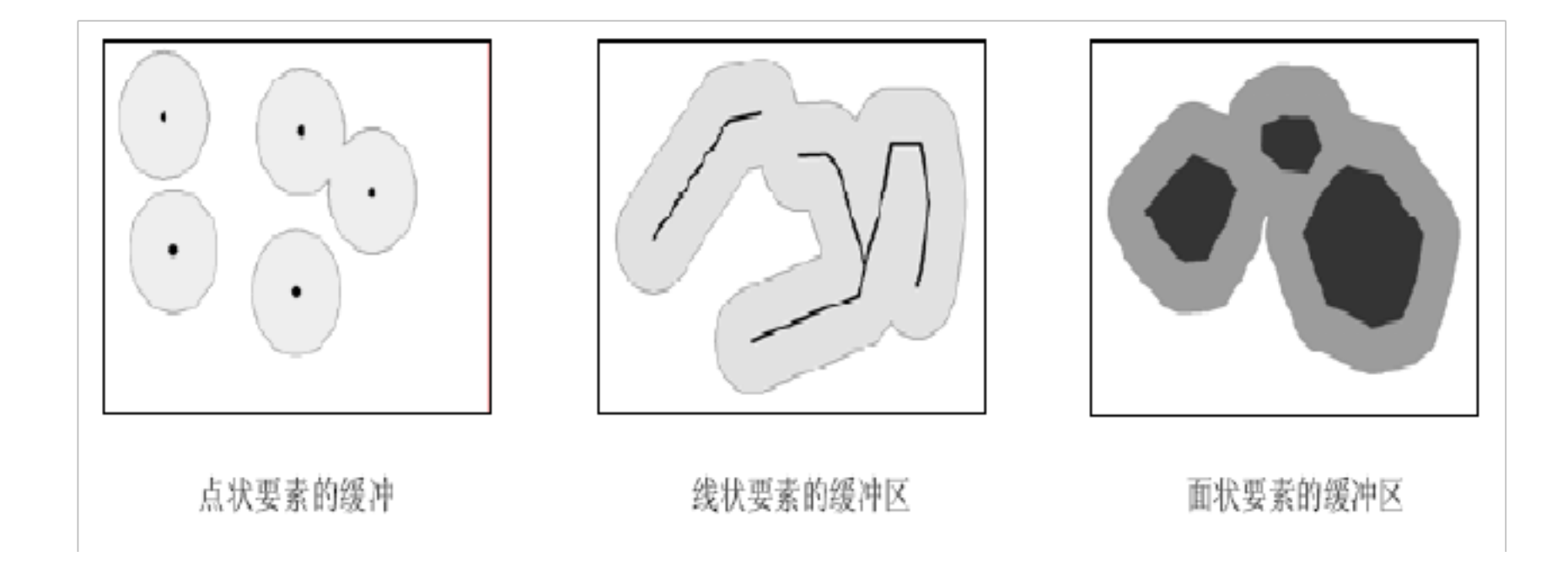

2、叠置分析技术

叠置分析是地理信息系统中常用的用来提取空间隐含信息的方法之一,叠置 分析是将有关主题层组成的各个数据层面进行叠置产生一个新的数据层面,其结 果综合了原来两个或多个层面要素所具有的属性,同时叠置分析不仅生成了新的 空间关系,而且还将输入的多个数据层的属性联系起来产生了新的属性关系。其 中,被叠加的要素层面必须是基于相同坐标系统的,同一地带,还必须查验叠加 层面之间的基准面是否相同。

从原理上来说,叠置分析是对新要素的属性按一定的数学模型进行计算分析, 其中往往涉及到逻辑交、逻辑并、逻辑差等的运算。根据操作要素的不同,叠置 分析可以分成点与多边形叠加、线与多边形叠加、多边形与多边形叠加;根据操 作形式的不同,叠置分析可以分为图层擦除、识别叠加、交集操作、均匀差值、 图层合并和修正更新。

## 实验操作

1、缓冲区的建立

在 ArcGIS中建立缓冲区的方法是基于生成多边形(buffer wizard)来实现的, 它是根据给定的缓冲区的距离,对点状、线状和面状要素的周围形成缓冲区多边 形图层,完全是基于矢量结构,从操作对象、利用矢量操作方法建立缓冲区的过 程到最后缓冲区的结果全部是矢量的数据。下面以实验任务数据文件夹中的数据 为例来介绍在 ArcGIS中建立缓冲区。 对一个区域内的点的影响覆盖范围(以 1000 米为例)做分析:

实验六 矢量数据的空间分析--第2页

(1) 对点文件 school.shp 进行分析操作,首先打开菜单自定义--工具--自定义,选择"命令"标签;

(2) 在弹出的对话框中(如图2)在左边的"类别"框中选择"工具", 在出现右边的"命令"框中选择"缓冲向导",拖动其放置到工具栏上的空处, 出现图标[1]

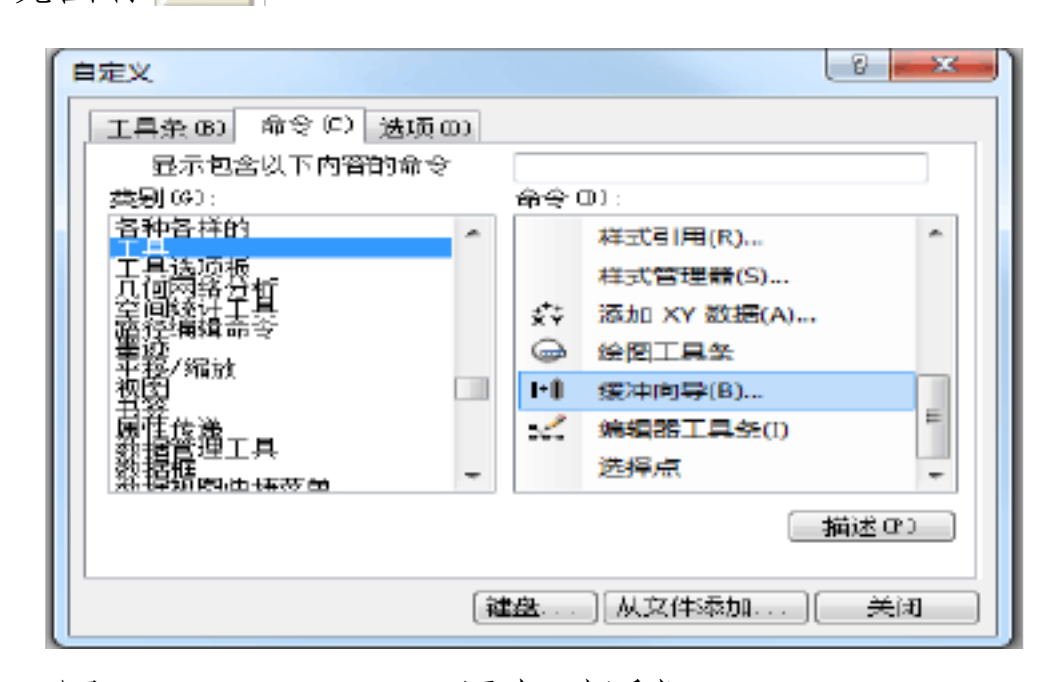

图 2 buffer wizard 添加对话框

将地图单位改成"米",方法是加载数据后,在左边的图层控制栏中右键点击 图层",在弹出的菜单中选择"属性"菜单项,在弹出的对话框中选择"常规选项卡", 在该选项卡中定义单位"米"

实验六 矢量数据的空间分析--第3页

| <u>اط</u>             |      | -    |        |      |    | -        | P | <u> ? x</u> |
|-----------------------|------|------|--------|------|----|----------|---|-------------|
| 注记组                   |      | 范围   | 指示器    |      | 框架 |          | 大 | 小和位置        |
| 常规                    | 数据   | Œ    | 坐标系    | 照印   | 腹  | 格网       | 3 | 要素缓存        |
| 名称 <mark>(N)</mark> : | 图层   |      |        |      |    |          |   |             |
| 描述(D):                |      |      |        |      |    |          |   |             |
|                       |      |      |        |      |    |          | * |             |
|                       |      |      |        |      |    |          | * |             |
| 制作者名单                 | (E): |      |        |      |    |          |   |             |
|                       |      |      |        |      |    |          |   |             |
| 单位                    |      |      |        |      |    |          |   |             |
| 地图 <b>(</b> M):       | *    |      |        |      |    | -        |   |             |
| 显示(P):                | ⊯    |      |        |      |    | -        |   |             |
| 参考比例(S)               |      | <无>  |        |      |    |          |   |             |
| 旋转(R):                |      | 0    |        |      |    |          |   |             |
| 标注引整(1)               |      | ESRI | 际准标注引的 | 國文   |    |          | • |             |
|                       |      |      |        | -    |    |          |   |             |
| ☑ 在路例中                | 限拟图题 | 副盔明月 | 夏(1)   |      |    |          |   |             |
|                       |      |      |        |      |    |          |   |             |
|                       |      |      |        |      |    |          |   |             |
|                       |      |      |        |      |    |          |   |             |
|                       |      |      |        |      |    |          |   |             |
|                       |      |      |        |      |    |          |   |             |
|                       |      |      |        |      |    |          |   |             |
|                       |      |      |        | 石色寺  | _  | <b>T</b> | 省 | 「前田位」       |
|                       |      |      |        | 04.4 |    | ( ~~~    |   |             |

利用选择工具 选择要进行分析的点状要素,然后点击 图标,出现 Bufferwizard对话框,如图3,选择要进行缓冲区分析的 shape 文件(如 School.shp), 其中有选择要素和未选择要素时在 Use only the selected feature 复选框前打勾(仅 对已选择主题中的元素进行分析),单击下一步

实验六 矢量数据的空间分析--第4页

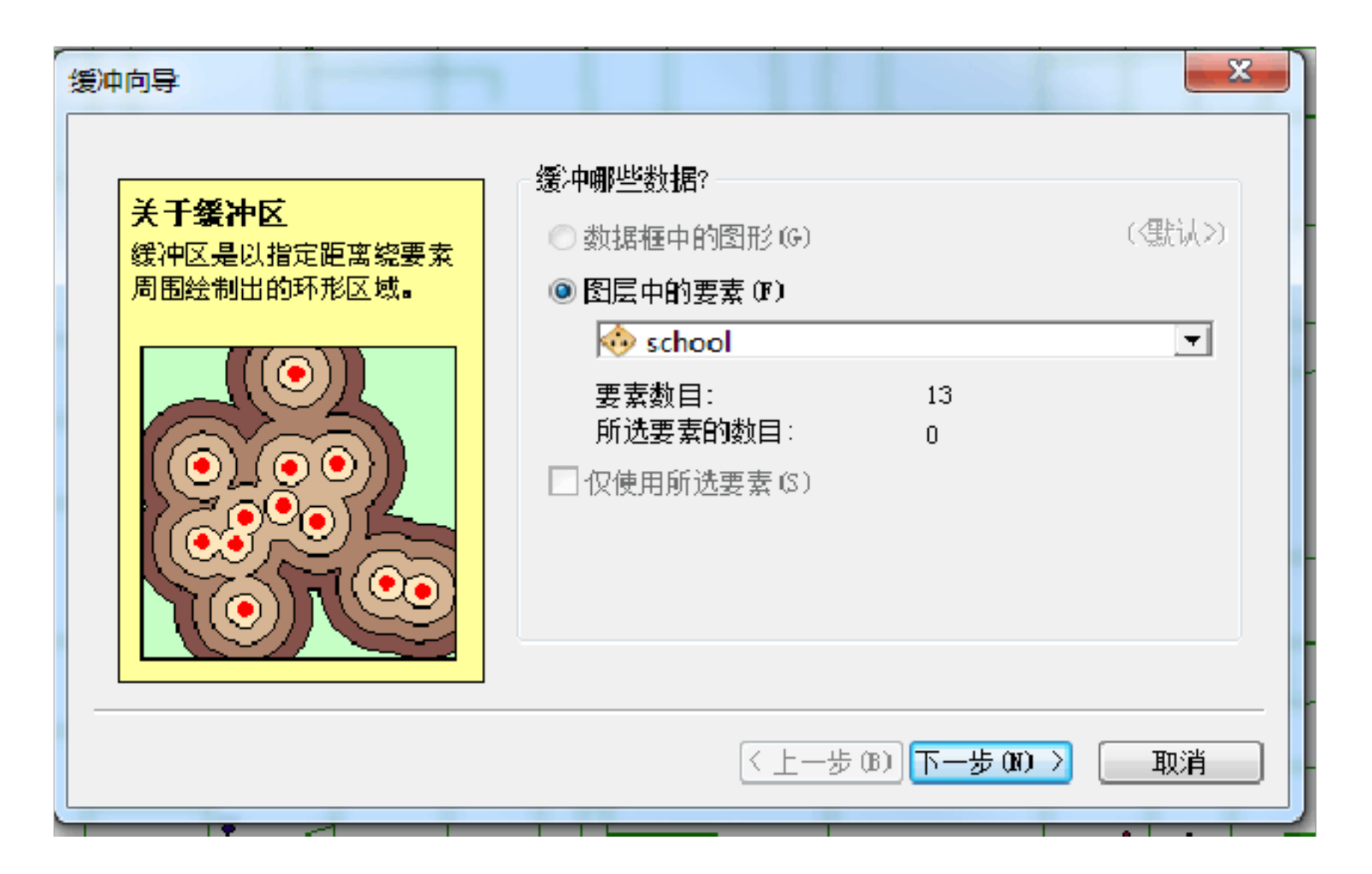

(4) 这时打开的是缓冲区分析形式对话框(图 4),其中有三种方式选择来进行建立不同种类的缓冲区,其中含义同学们通过阅读其提示自己理解:

|                                     | • TA-                  |         |
|-------------------------------------|------------------------|---------|
| 性的距离(A)                             |                        |         |
| ∑圆环(k)<br>):                        | 3                      |         |
| <mark>∑圆环 僚)</mark><br>):<br>距离 仰): | - 千千米<br>3 ♪<br>1 ♪ 千米 | 。<br>() |

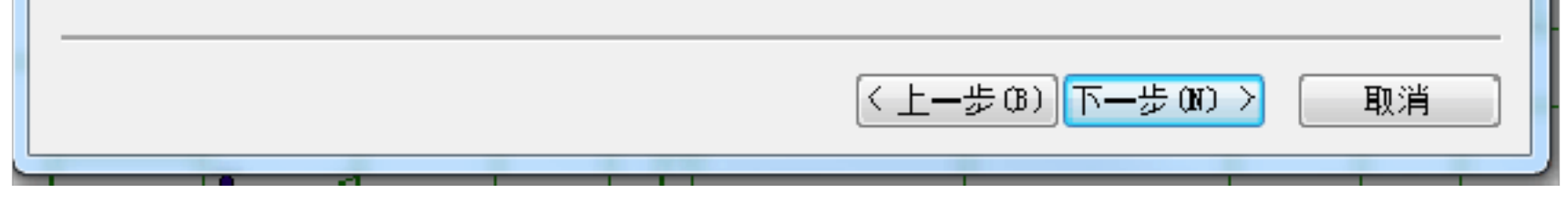

### 图 4 缓冲区分析建立类型选择对话

# (5)选择普通缓冲区,单击下一步,给定 100 米(或其他距离)作为缓冲范围,在下面选择合适的单位(图5)

实验六 矢量数据的空间分析--第5页

| 副中向导                                  |                  | ×                                     |
|---------------------------------------|------------------|---------------------------------------|
| 如何创建缓冲区?                              |                  |                                       |
| ◎ 以指定的距离 (S)                          | 100 🚔 米          | $\bigcirc \bigcirc \bigcirc \bigcirc$ |
| ◎ 基于来自属性的距离(A)<br>[Id                 |                  |                                       |
| ◎ 作为多缓冲区圆环 (B) 圆环数目 (D): 圆环之间的距离 (D): | 3<br>1<br>半<br>米 |                                       |
| 缓冲距离<br>距离单位为(U): 米                   | •                |                                       |
|                                       | 〈上一歩             | (8) 下一步(11) 〉 取消                      |

图 5 缓冲区距离选择对话框

(6) 最后一步单击下一步(图6),选择缓冲区融合方式和结果存放地址

| 缓冲向导                                                                                                    |                                                    | ×      |
|----------------------------------------------------------------------------------------------------|----------------------------------------------------|--------|
| 缓冲区输出类型<br>融合缓冲区之间的障碍?                                                                                                    | ● 是 (Y)                                            | ○否(10) |
| <ul> <li>创建缓冲区使其</li> <li>○位于面的内部和外部(A)</li> <li>◎ 仅位于面外部(0)</li> <li>○ 仅位于面内部(1)</li> <li>○位于面外部并包括内部(0)</li> </ul>                       |                                                    |        |
| 指定缓冲区的保存位置 <ul> <li>作为数据框中的图形图层保存(G)</li> <li>保存在现有的可编辑图层中(B)</li> <li>保存在新图层中(L)。指定输出</li> <li>C:\Users\Administrator\Document</li> </ul> | )<br>shapefile 或要素类:<br>ts\ArcGIS\Default adb\绥冲 s | chool  |

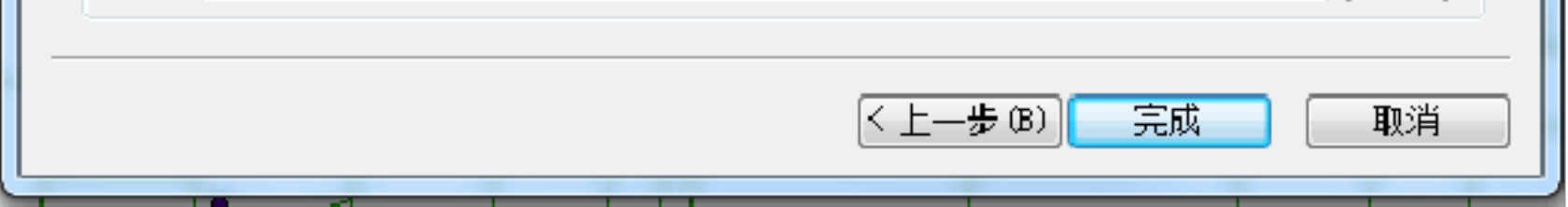

# (7)单击完成,进行缓冲区建立,图7。不同的缓冲区建立方法形式得到的缓冲区也有一定的区别,在实际应用中要根据不同的需要和应用方向来选择合适的建立的形式和方法

实验六 矢量数据的空间分析--第6页

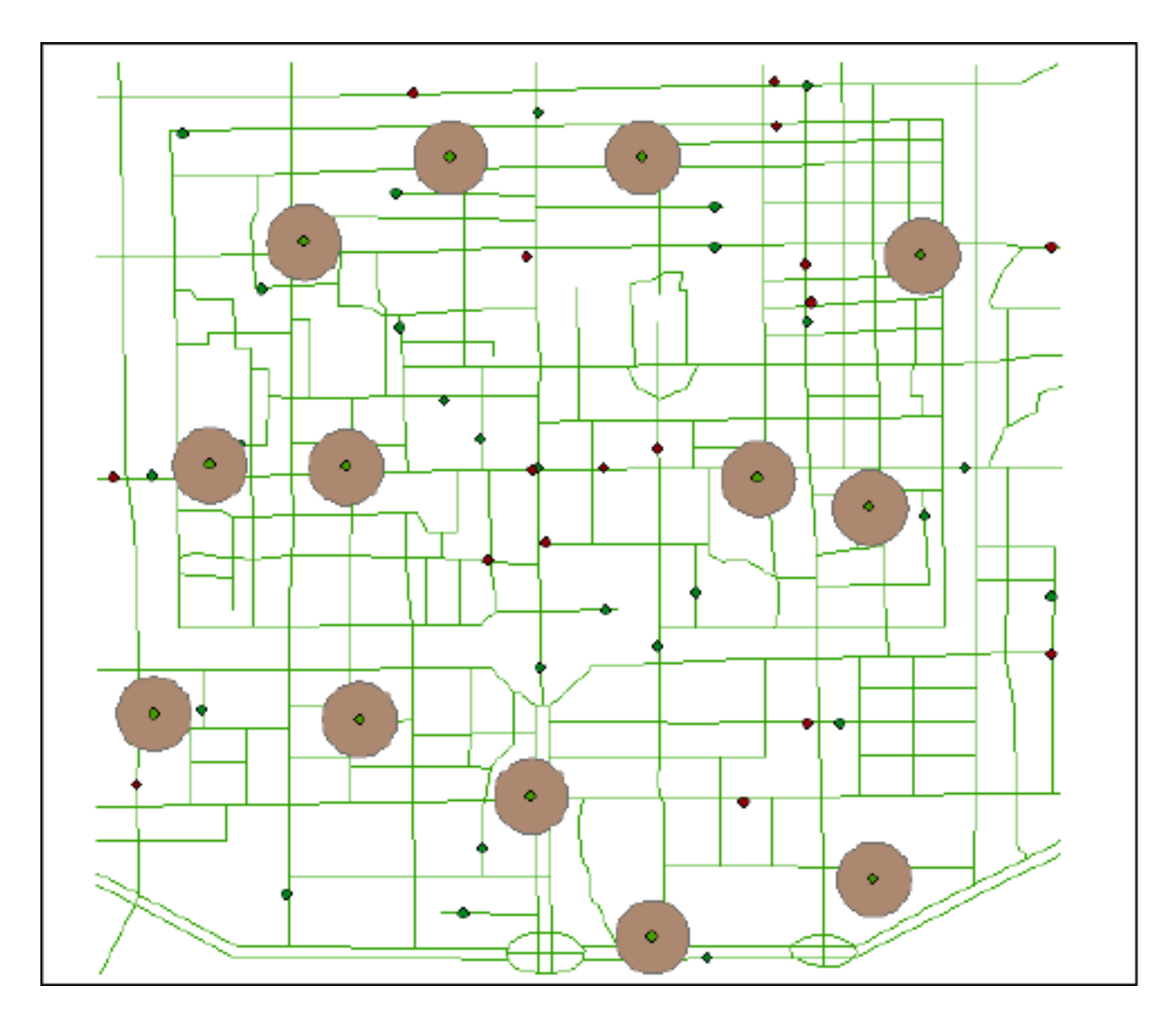

图7 缓冲区建立结果

注意,按照缺省的选择,为一个图层中的地物对象建立缓冲区后,缓冲区为 一个新的图层。在图层控制栏里,将自动增加这个图层

2、叠置分析

这里介绍 ARCMAP提供的几种叠置分析方法,供同学们在完成任务时选用 实验步骤

图层擦除 (Erase):

图层擦除是指输入图层根据擦除图层的范围大小,将擦除参照图层所覆盖的 输入图层内的要素去处,最后得到剩余的输入图层的结果。从数学的空间逻辑运 算的角度来说,即:

 $A - A \cap B$  (即 $x \in A \perp x \notin B$ , A 为输入图层, B 为擦除层)

实验六 矢量数据的空间分析--第7页

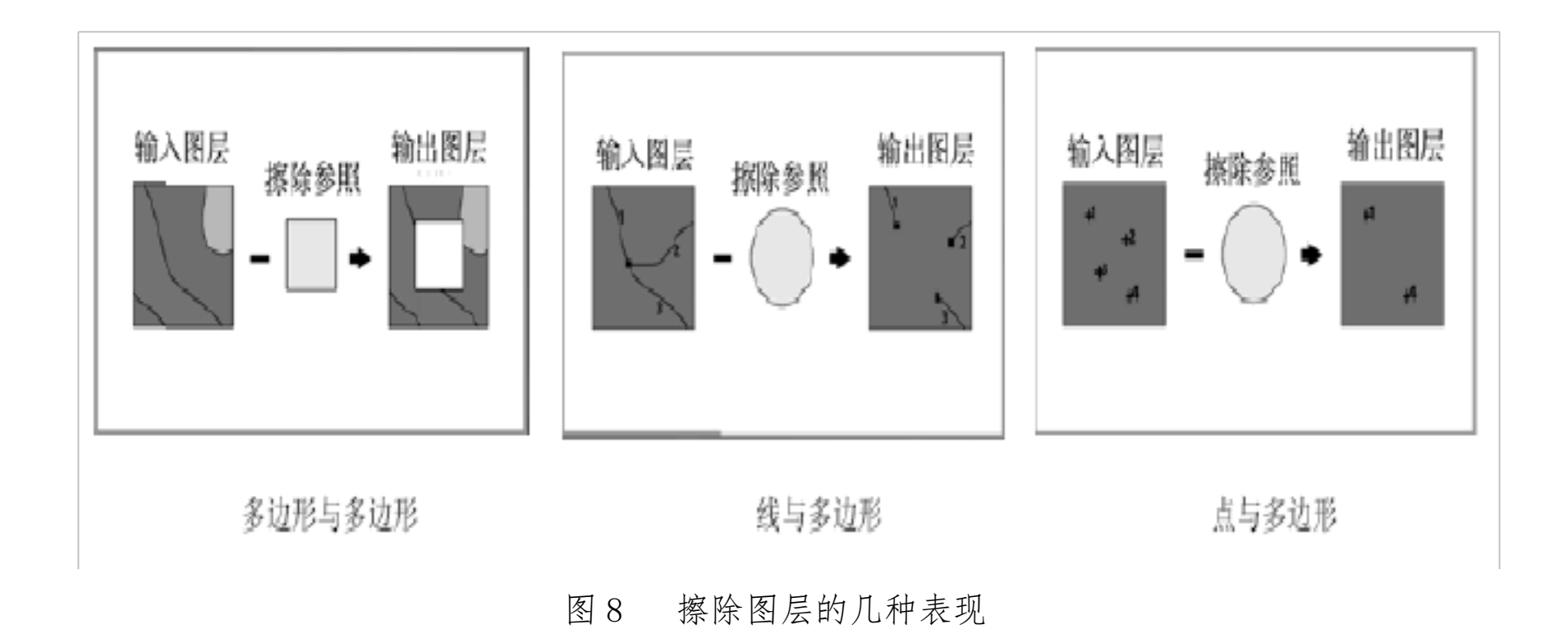

具体操作如下:

(1) 打开 Arcmap 主界面,点击 (即 ArcToolBox按钮) 打开 ArcToolBox
 工具箱,在 ArcToolBox中选择"分析工具",打开后选择"叠加分析"中的"擦
 除"选项,双击打开"擦除"对话框(图 9)

|          | 输入要素                                                                      |
|----------|---------------------------------------------------------------------------|
|          | Parketplace 🗾 🚰                                                           |
|          | 御殺妻素 (1)                                                                  |
|          | ferintplace 💌 🖻                                                           |
| 🗏 💜 万饥工具 | 輸出要素类                                                                     |
| 🖃 🌑 叠加分析 | C: \Users\kdmini strator\Documents\Arc6ES\Defunlt.gdb\Warketplace_Brase 🖻 |
|          | 11 奋差 问选 * *                                                              |
|          |                                                                           |
|          |                                                                           |
| 「小小」     |                                                                           |
|          |                                                                           |
|          |                                                                           |
|          |                                                                           |
| ⊞ 🗞 提取   |                                                                           |
| 🗈 🗞 统计分析 | ·                                                                         |
|          | The Taula Taula Taula In the Internation                                  |

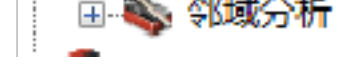

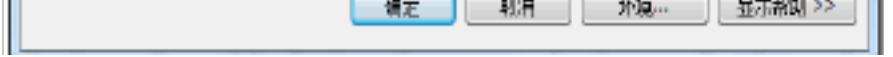

图 9

## (2) 在 Erase 操作对话框中填入输入图层 (Input Features ), 擦除参照 (Erase

Feature),输出图层(Output Feature Class)和分类容许量及单位。(图 10)

实验六 矢量数据的空间分析--第8页

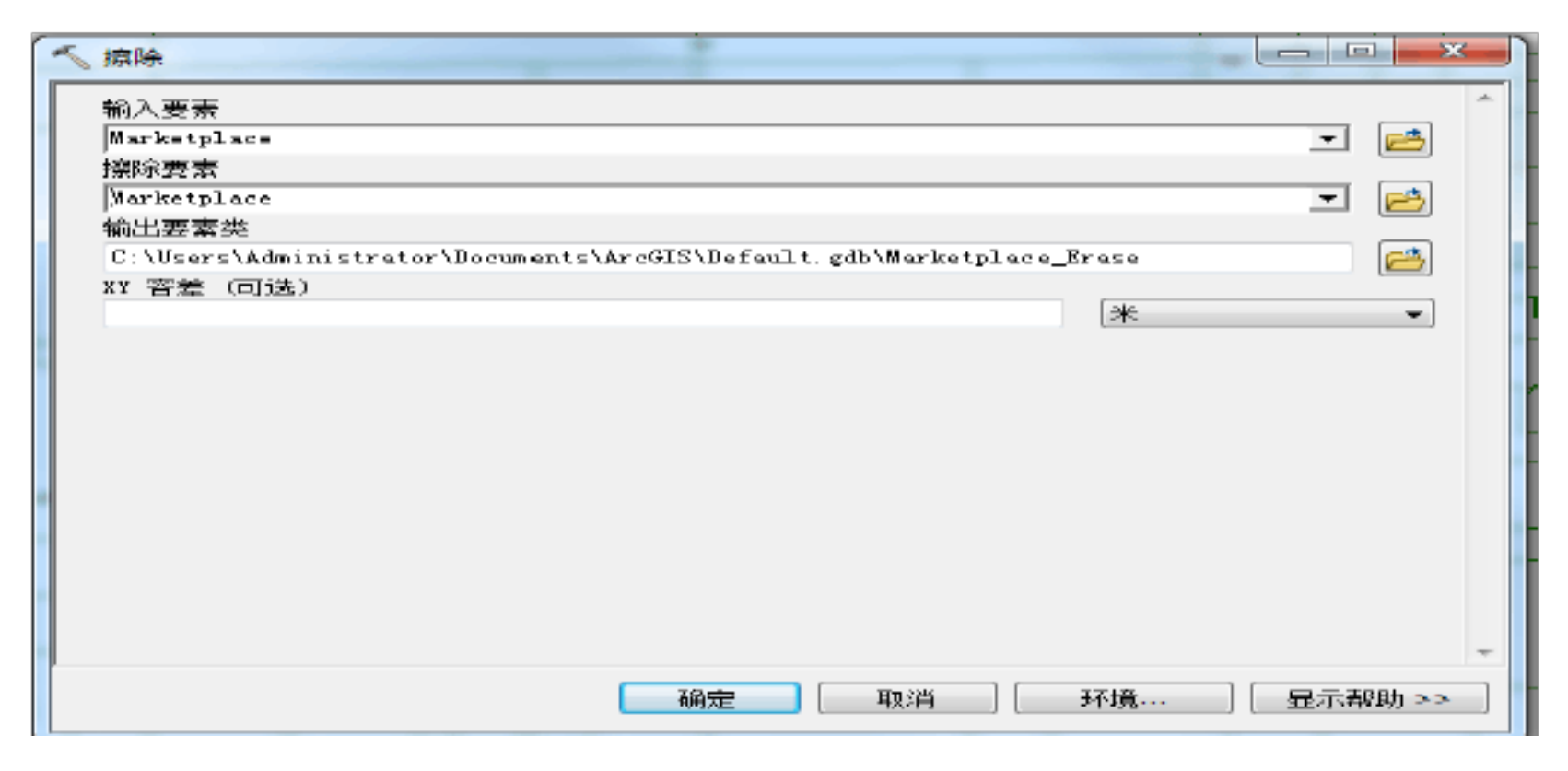

图 10

(3) 单击 OK, 进行操作, 得到结果(图 11)

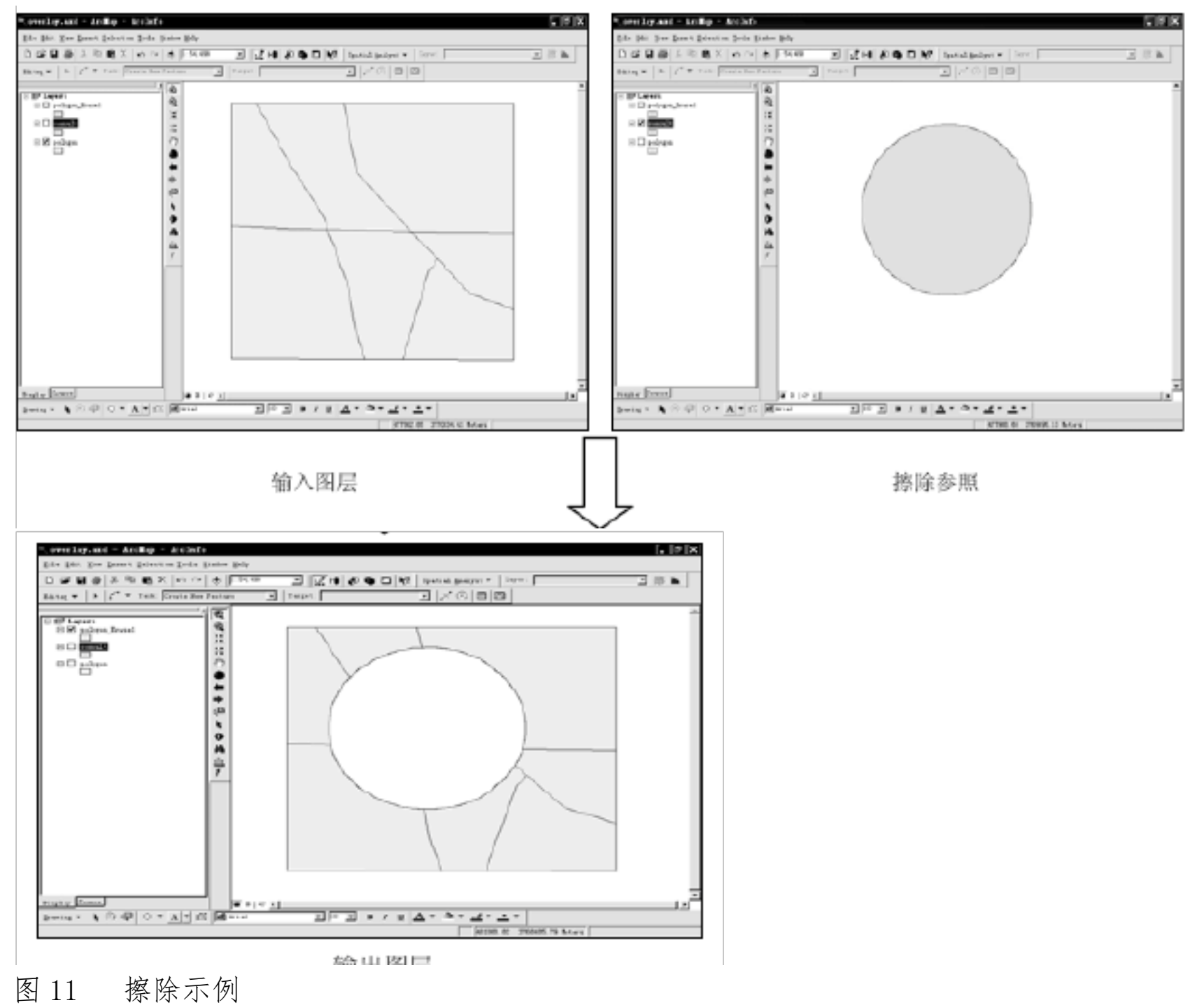

交集操作(Intersect)

交集操作是得到两个图层的交集部分,并且原图层的所有属性将同时在得到的新的图层上显示出来。在数学运算上表现如, **x** = **A D B** (A,B)分别是进行交集的两个图层)。由于点,线,面三种要素都有可能获得交集所以

实验六 矢量数据的空间分析--第9页

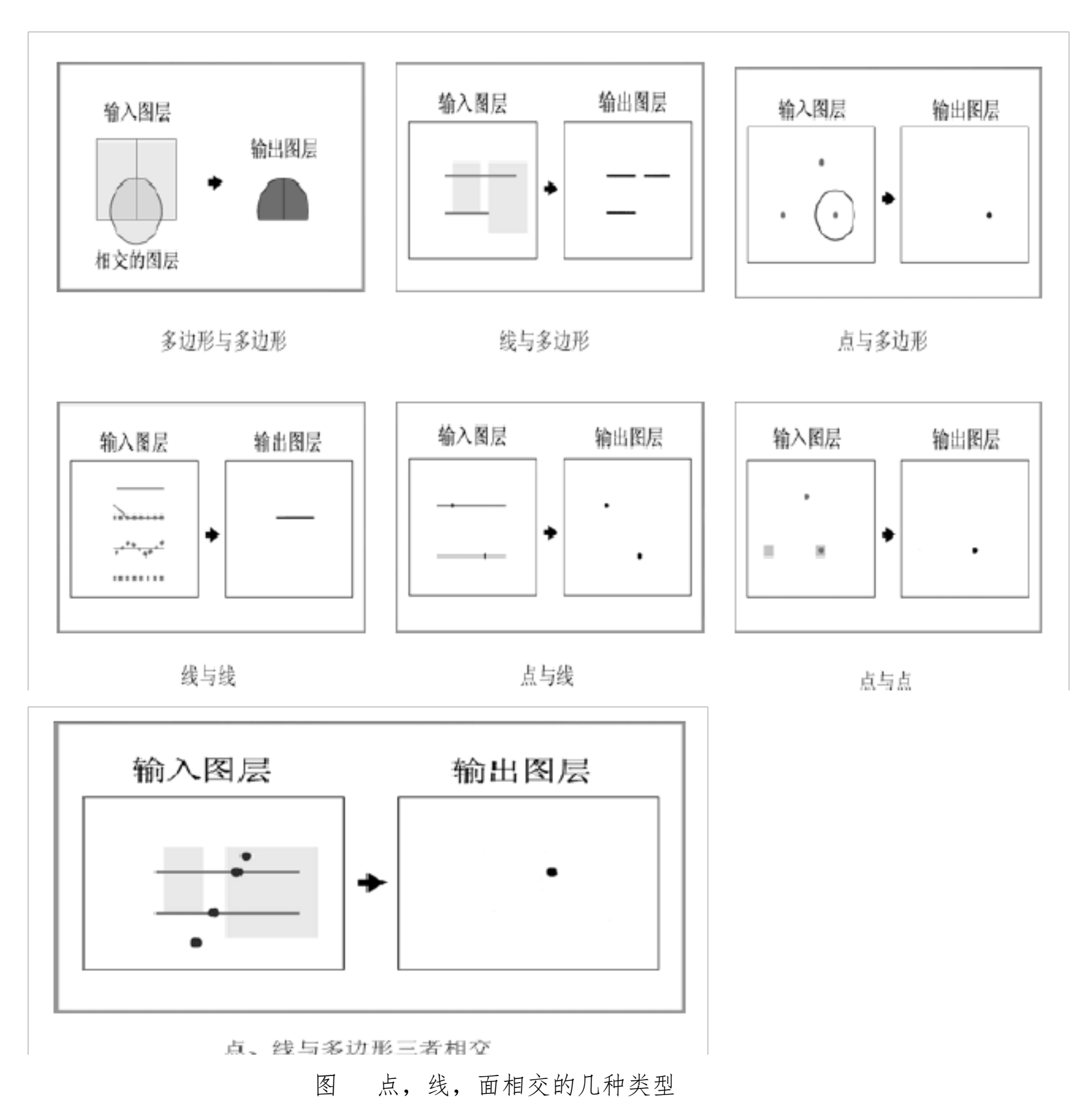

交集操作在 ArcGIS中的实现如下(以多边形为例):

):

## 从 ArcToolbox中选择"分析工具",打开后选择"叠加分析"中的"相交"

选项,打开其对话框(图13),

实验六 矢量数据的空间分析--第10页

| ▲ 相交                        |     |          |
|-----------------------------|-----|----------|
| ● 输入要素                      |     |          |
|                             |     | <u> </u> |
| 要素                          |     | 等級 🛨     |
|                             |     | ×        |
|                             |     | <b>↑</b> |
|                             |     |          |
|                             |     |          |
| <ul> <li>▲ 輸出要素类</li> </ul> |     | 4        |
|                             |     | 2        |
| 连接属性 (可选)<br>ALL            |     |          |
| xx 客差 (可选)                  |     | *        |
| 約出类型 (可选)                   |     | (ma - )  |
| INFOI                       |     | •        |
| ·                           | 78÷ |          |
|                             |     |          |

Intersect 对话框

然后逐个输入要进行相交的图层(Input features),按右边的 加号"来将图层 添加进来,

在中间"要素"组合框内的就是要进行相交操作的图层列表,输入要输出的文件的路径和名称(Output Feature Class),同时在下方的属性字段中选择要进行连接的属性字段(Join Attributes)或全部,输出文件的类型,也可以对环境参数进行相关的设置,单击 OK进行交集操作,输出结果如图 14。

在此之中要注意的是,同时当输入几个图层是不同维数时(例如线和多边形, 点和多边形,点和线),输出的结果的几何类型也就会是输入图层的最低维数据 的几何形态。

| P. even lay, and - Antilip - Antilip                         | . OX . eenlig.asi - Asilap - Asilab                                                                                                    |
|--------------------------------------------------------------|----------------------------------------------------------------------------------------------------|
| Ris Bit. Die Jaart Daartin Julie Bake Bak                    | har beit Der Deuts beinen Dein Beine Bein                                                                                                    |
| D @ B @ X % C X % C ( T X % D ) K @ D ( V ) here graps + 197 | 그 문화 D 와 문 와 지 및 전 이 이 후 (R.                                                                                                    |
| Bate * 🔰 🖉 Tek Dana Berlanan 🕑 Tept 🔄 🖉 🖉                    | Alian 🖌 🖌 🖉 Sel Double Faire a Teart 📰 🖉 🖉 🗇 🗃                                                                                                    |
|                                                              | A Construction of the second of the second o |

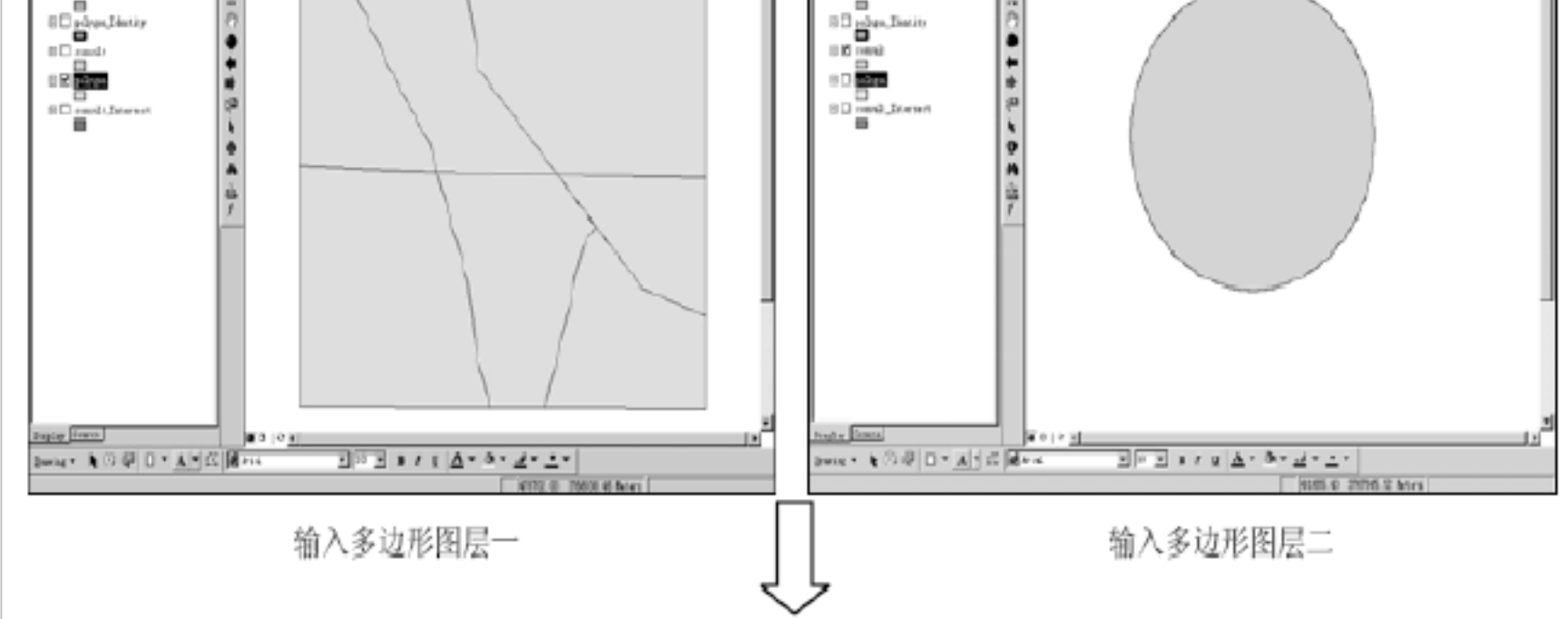

实验六 矢量数据的空间分析--第11页

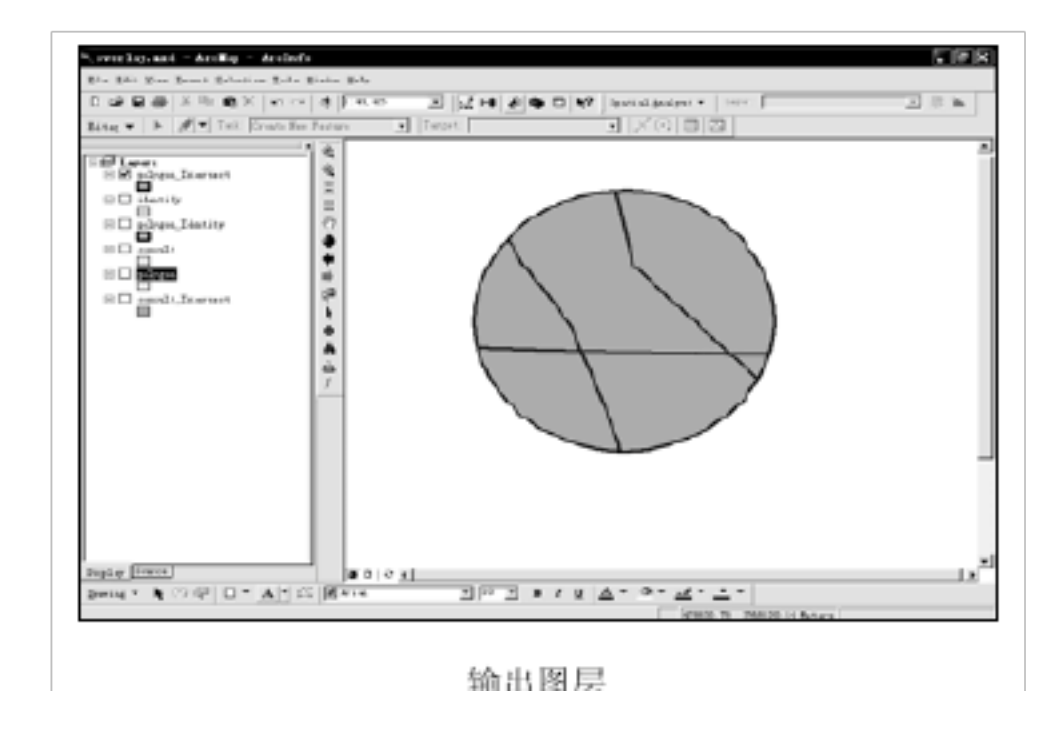

此外,还可以实现其他叠加功能,请同学们根据需要,自由选择。

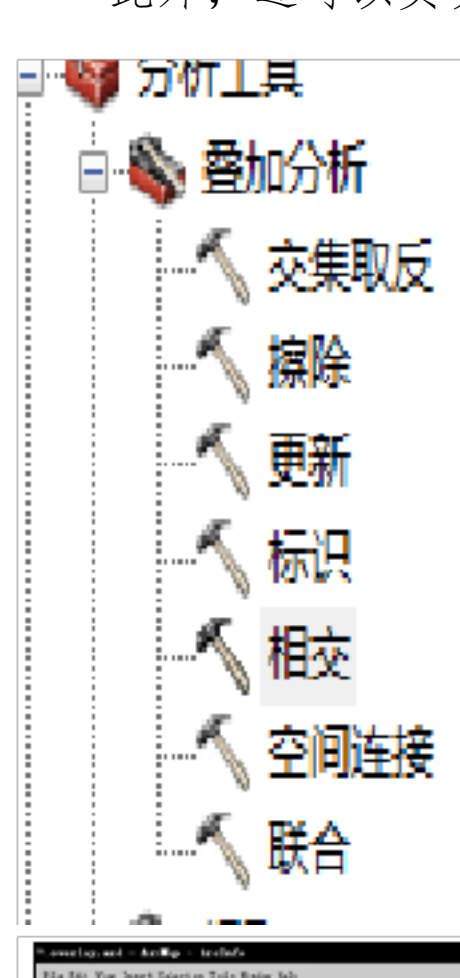

Ets [40, Yew just Director Info Entry (a)  $\cap : \mathfrak{L} \boxdot \mathfrak{L} \cong [X, \mathbb{R} \oplus X] \text{ for } \alpha \models [P \cap \Omega]$ 

10 20-8448-0011088

ang • 🕨 🗨 • Tak. Cenin Ro Jarines

80

80

••• 🗄

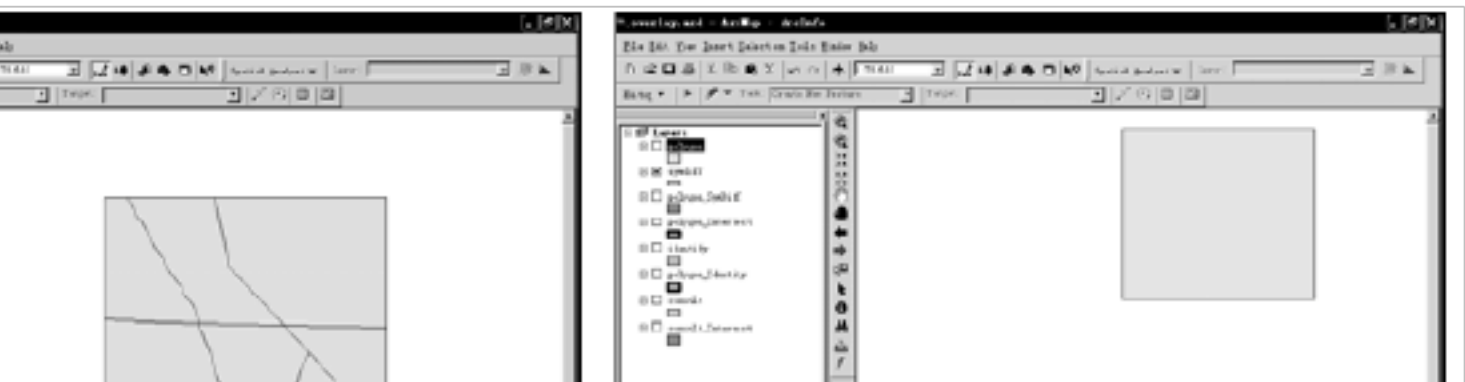

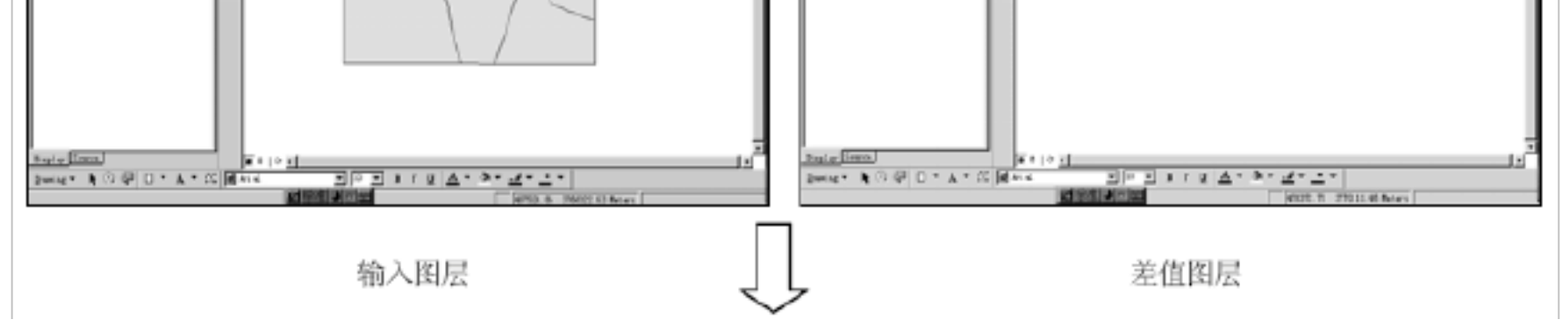

实验六 矢量数据的空间分析--第12页

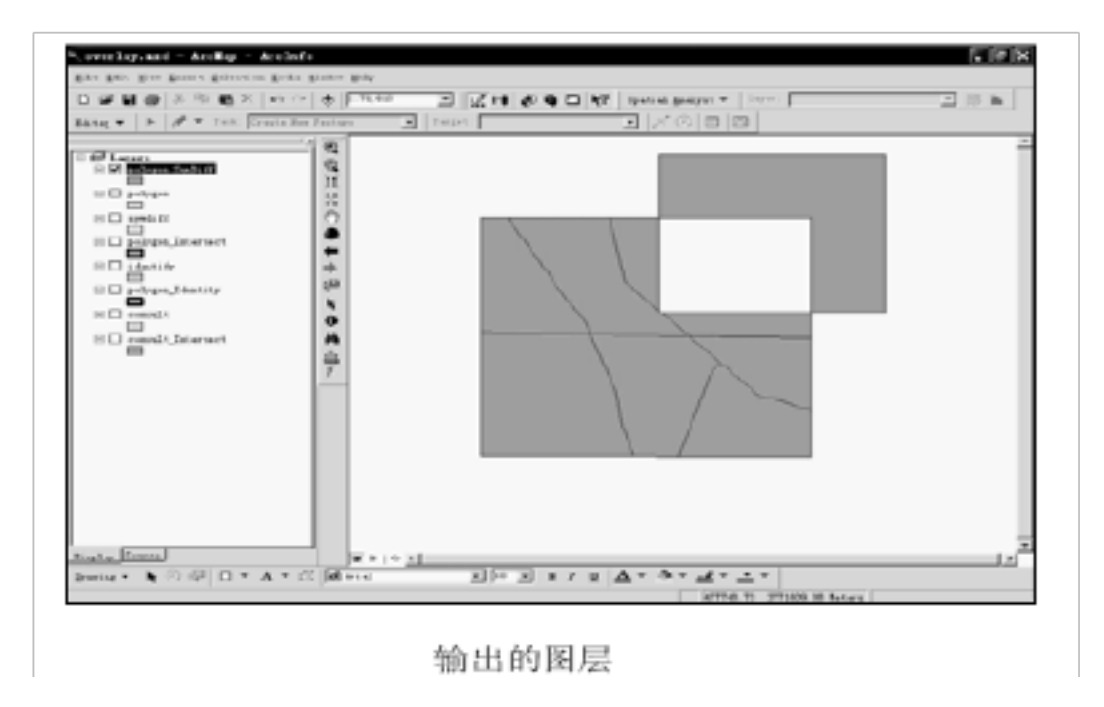

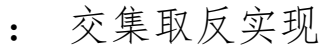

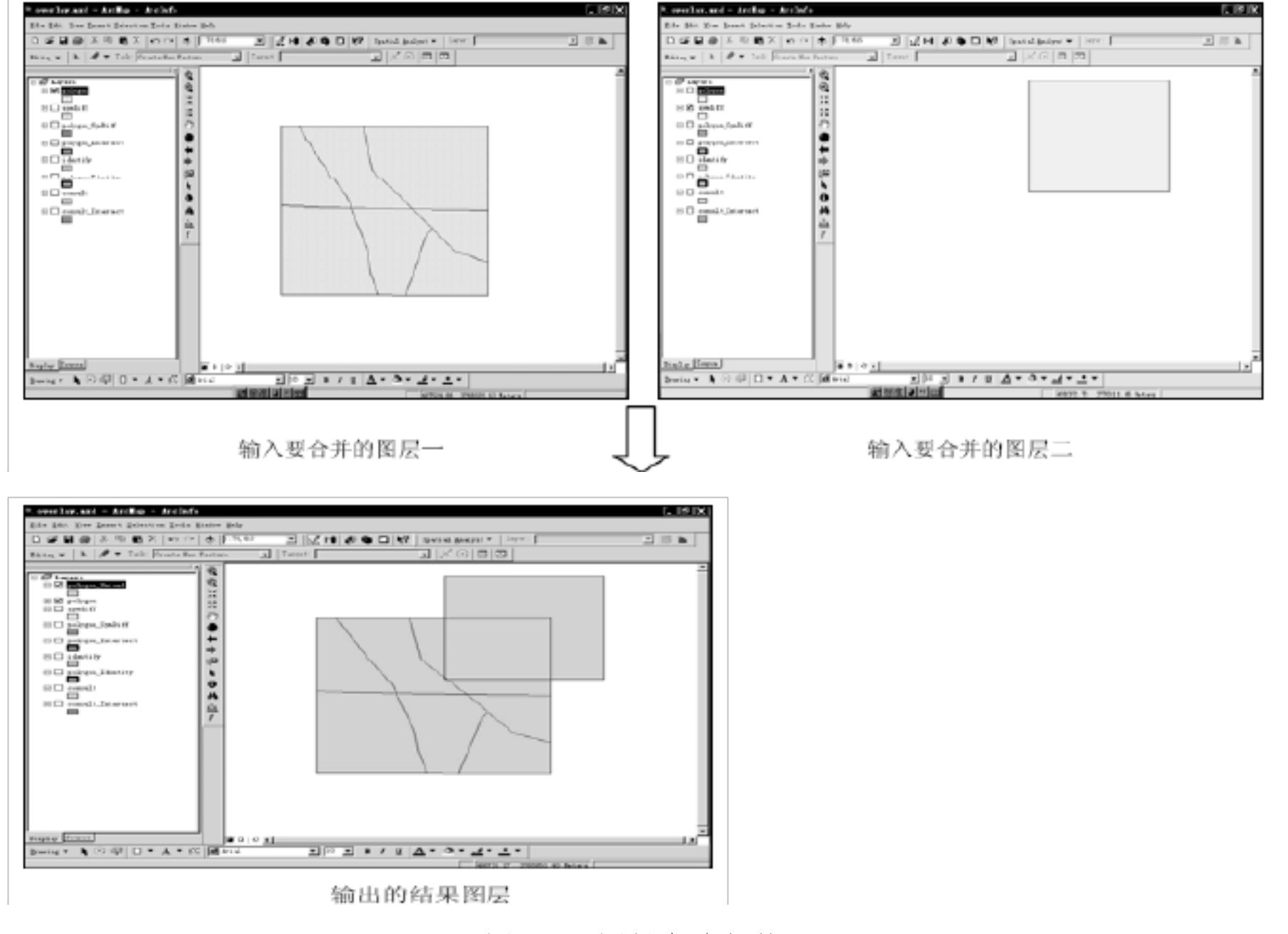

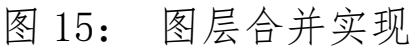

## 实验要求:

为商场选址,选址条件如下:

(1) 离城市交通线路 50m 以内,以保证商场交通的通达性。

(2) 保证在居民区 50m 范围内, 便于居民步行到达商场。

(3) 据停车场 100m 范围内, 便予顾客停车。

实验六 矢量数据的空间分析--第13页

以上内容仅为本文档的试下载部分,为可阅读页数的一半内容。如 要下载或阅读全文,请访问: <u>https://d.book118.com/63801712614</u> <u>1006126</u>